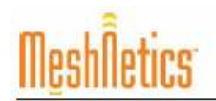

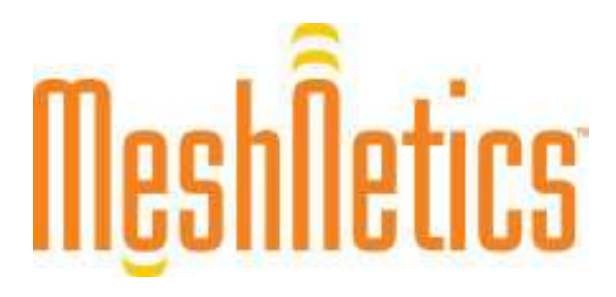

# eZeeNet. ソフトウェア 1.7 アプリケーションノート シリアルブートローダ

文書番号 AN-481<sup>~</sup>04 v.1.1 J0.1

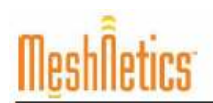

#### 注意

- このマニュアルはMeshNetics社の「eZeeNet™ Software 1.7
   Applicationnote Serial Bootloader」(ドキュメント番号 AN-481<sup>\*</sup>04 v.1.1 を KenConsulting Inc.が翻訳したものです。
- この原文の版権はMeshNetics社に、翻訳の版権はKenConsulting Inc.に帰属します。
- 翻訳は原文に沿って行っていますが、説明文の追加、分りやすい表現に変更するなど、翻訳の正確性を保証するものではありません。翻訳内容に疑義が生じた場合は原文の表現をもって正確な表現とします。
- KenConsultingは、このマニュアルの内容を将来予告無しに変更することがあります。
- このマニュアルの内容の一部、または全部をKenConsulting からの書面による許可無く無断 で転載することは禁止します。
- KenConsultingはここで説明する製品の使用についていかなる責任も負わないものとします。
- このマニュアルは表紙に表記のある部署だけでお使いください。それお以外の部署、団体だお使いになる場合は別途お買い求めください。
- このマニュアル、製品に関するご質問は <u>support@kenconsul.com</u> へメールしてください。

翻訳の履歴

| 版番号                  | 変更内容  | 年月日      |
|----------------------|-------|----------|
| AN-481~04 v.1.1 J0.1 | 最初の試訳 | 07/11/28 |
|                      |       |          |
|                      |       |          |
|                      |       |          |

## エグゼクティブ・サマリー

このアプリケーションノートはシリアルブートローダの使用上の簡単な指示について解説します。 専用の装置と対象とするアプリケーションの概要も説明します。また、このマニュアルではソフト ウエア導入上のコマンドラインのオプションとその実用的な詳細についての包括的な情報も提供 します。

## 関連文書:

[1] eZeeNet. IEEE802.15.4/ZigBee Software. Product Datasheet. MeshNetics Doc. M-251~02

[2] ZigBit. OEM Modules. Product Datasheet. MeshNetics Doc. M-251~01

[3] ZigBit. Development Kit 1.3. User's Guide. MeshNetics Doc. S-ZDK-451

[4] ZigBit Ethernet Gateway 1.0. User's Guide MeshNetics Doc. P-ZGTW-451

[5] AVR Studio. User Guide.

http://www.atmel.com/dyn/resources/prod\_documents/doc2510.pdf

[6] JTAGICE mkII User Guide

http://www.atmel.com/dyn/resources/prod\_documents/doc2562.pdf

#### 概要

シリアルブートローダは、JTAG を使わずに USB または RS-232 ポートを通して WSN ノードにアプ リケーションコードをプログラムするように設計したユーティリティーソフトウェアです。また、各ノ ードの網パラメータをそのファームウェアイメージに影響を与えないで設定できる様にします。 シ リアルブートローダは eZeeNet ソフトウエア[1].の部分です。

シリアルブートローダは Meshbean2 ボード[3]にインストールした MeshNetics ZigBit OEM モジュー ル[2]、ZigBit Ethernet Gateway [4]、その他のカスタムデバイスのプログラミングをサポートします。 シリアルブートローダを使ってプログラミングするには、デバイスは USB または RS-232 ポートを通 して PC と接続します。

シリアルブートローダは2つの部分から成ります: Windows プラットホームの PC コンソールアプリ ケーションと MCU 上にあるブートストラップコードです。

シリアルブートローダを使うには、JTAG を使って必要な時にブートストラップコードをダウンロード し、デバイスのヒューズビットを設定してください。 MeshBean2 ボードはその ZigBit MCU にヒュー ズビットの設定とブートストラップを事前にロードして提供します。 ZigBit を使った他のデバイスは 以下に説明する方法で設定してください。

#### ヒューズビットの設定

シリアルブートローダを使ってノードをプログラミングできる様にするには、ヒューズビットは ZigBit 用に以下の様に設定します: **0xFF, 0x9C, 0x62**.

これらのヒューズビットの設定を確認するには AVR Studio [5]を使って、ヒューズタブ中の以下の オプションを ON にチェックしてください:

```
Brown-out detection disabled; [BODLEVEL=111]
JTAG Interface Enabled; [JTAGEN=0]
Serial program downloading (SPI) enabled; [SPIEN=0]
Boot Flash section size=1024 words Boot start address=$FE00;[BOOTSZ=10]
Divide clock by 8 internally; [CKDIV8=0]
Int. RC Osc.; Start-up time: 6 CK + 65 ms; [CKSEL=0010 SUT=01]
```

残りのオプションのチェックを外し、デバイスにヒューズビットを書き込んでください。上記の16進 値の文字列がヒューズタブの下に現れるのを確かめてください。

APPLICATION NOTE

ヒューズビットを設定するには Atmel JTAGICE mkll エミュレータ[6]を AVR StudioStudioと共に使う ことをお勧めします。

#### 重要な注:

ヒューズビット設定時には JTAGを慎重に使ってください! JTAGを使ってヒューズビットを間違っ て設定すると、デバイスは機能しません。

#### MAC アドレスの設定

WSN 網内で通信するには、各ノードはユニークな MAC アドレスで識別されなければなりません。 一般的に、MAC アドレスは以下の方法でノードに指定できます:..

- 1) ハードウェアの事前のコンフィギュレーションによって
- 2) MAC アドレスを含んでいるイメージファイルをノードへロードして
- 3) シリアルブートローダのコマンドオプションで

## <u>コマンドオプション</u>

シリアルブートローダは以下のオプションを受付けます

bootloader -p port\_number [-f file\_name] [-b baud\_rate] [-h] [-s bootstrap\_size] [-M MAC address] [-C Channel mask] [-P PANID]

| オプション           | 説明                                                | 既定値   |
|-----------------|---------------------------------------------------|-------|
| -p port         | COM ポート                                           |       |
| -f file_name    | Motorola SREC ファイル名                               |       |
| -b baud_rate    | 伝送速度(1200, 2400, 4800, 9600, 19200, 38400, 57600, | 38400 |
|                 | 115200) bps                                       |       |
| -h              | ハードウエアフロー制御(もしあるなら)                               | ナシ    |
| -s size         | ブートストラップコードの大きさ、(512, 1024, 2048, or 4096)ワ       | 1024  |
|                 | <b>—</b> К                                        |       |
| -M MAC          | ノードに割当てる MAC アドレスの16進値                            |       |
| -C channel mask | 網に割当てるチャンネルマスク値                                   |       |
| -P PANID        | 網に割当てる PAN ID の16進値                               |       |

以下の表でオプションを説明します。

上のオプションを使う順番は重要ではありません。-pオプション以外は省略できます。

C2007 MeshNetics

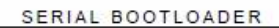

APPLICATION NOTE

#### 重要な注:

シリアルブートローダは、-M、-C、-P オプションがコマンドラインに存在するなら、EEPROM 中に 記憶してある対応するパラメータを上書きするように設計してあります。 さらに、ダウンロードする イメージファイル中で設定している、関連する値は無視します。

もし-f オプションを指定しない(即ちダウンロードするイメージファイルがコマンドライン中に無い)な ら、前にダウンロードしたアプリケーションコードに影響を与えずにノードの EEPROM セッティング を他の任意のコマンドオプションを使って変更できます。

#### 利用例

bootloader –f wsndemo.srec –p COM5 –M 1 –C 100000 –P 5320

上記のコマンドは COM5経由で PC と接続したノードに WSN Demo イメージをロードする方法を示します。

MAC アドレス = 0x1 チャンネルマスク = 0x100000 PANID = 0x5320

シリアルブートローダは、どのようなイメージでもダウンロード用に使えます:

bootloader –p COM5 –M 2 –C 100000 –P 5320

上記のコマンドは、イメージに影響を与えないで以下のパラメータをノードに割り当てるために使います:

MAC アドレス = 0x2 チャンネルマスク = 0x100000 PANID = 0x5320

転送速度、フロー制御モード、ブートストラップコードサイズを既定値に設定するには、コマンドライン中の対応するオプションを省略してください。

## WSN ノードのプログラミング

シリアルブートローダを使って無線機器をプログラムするには以下を行ってください

SERIAL BOOTLOADER

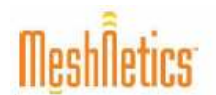

- 1. 操作手順に従ってデバイスを USB または RS-232 ポート経由で PC と接続してください。 USB 接続を使うなら、以下に説明するように USB to UART Bridge VCP ドライバをインストール してあることを確かめてください。
- コマンドライン中でイメージファイル、COM ポート、オプションのキーを(必要なら)指定してシリ アルブートローダを実行してください。
- 3. デバイス上のリセットボタンを押してください。
- 4. デバイス上のリセットボタンをリリースしてください。シリアルブートローダは、約 30 秒間ボタ ンのリリースを待ちます。この間にリリースしないとプログラミングはアボートします。

シリアルブートローダは操作の進捗を示します。ローディングが完了したらデバイスは自動的に 再始動します。ローディングが失敗したらシリアルブートローダはその理由を示します。まれに、 ロード手順はデバイスと PC 間の通信エラーのため失敗することがあります。この場合、プログラ ミングを繰り返すか、USBの代わりに正常な RS-232 ポートを使ってください。ローディングに続け て失敗するなら、前にデバイスにプログラムしたコードは破壊されるので、デバイスは再びプログ ラムしてください。

# イメージファイル形式

シリアルブートローダは、SREC 形式としても知られているモトローラ 16 進形式のイメージファイル を認識します。 そのようなファイルの拡張子は.srec です。 シリアルブートローダ用のモトローラ SREC ファイルはフラッシュメモリと EEPROM イメージの両方を含んでいます。

AVRStudio を使って開発したユーザアプリケーションは、AVR-objcopy ユーティリティーを使って SREC 形式に変換できるので、シリアルブーティング手順経由でダウンロード可能になります。

# インストレーション

シリアルブートローダはスタンドアロンユーティリティとして提供しています。これは特殊なインスト レーションを必要としません。開発キットに同梱の CD から PC の適当な場所にこのプログラムを コピーしてください。

デバイスと PC 間のシリアル接続のために USB ポートを使うには、複数の Windows バージョンと 互換性のある CP210x USB to UART Bridge VCPドライバを製造者のウェブサイトからダウン ロードしてください:

http://www.silabs.com/tgwWebApp/public/web\_content/products/Microcontrollers/USB/en/m cu\_vcp.htm

Silicon Laboratories 製の VCP ドライバをインストールしデバイスを USB ポートに接続してくださ

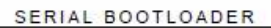

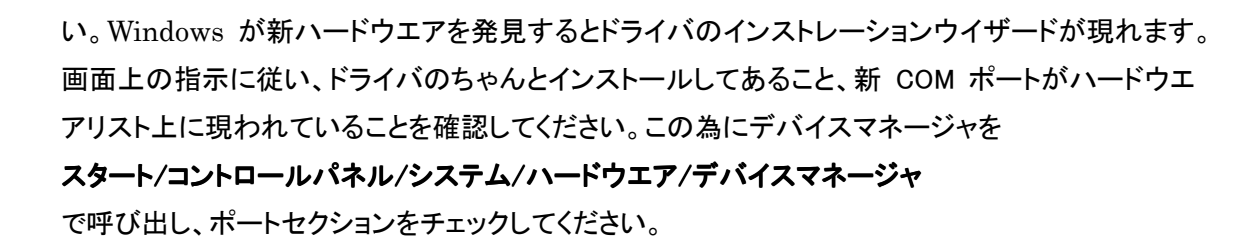

制限

tics

シリアルブーティング手順を使ってダウンロードできるソフトウエアにはマイナーな制限があります。 シリアルブートローダはアドレス 0xFC00 から始まるメモリの上位の 2KB を上書きすることができま せん。ブートストラップコードがそのエリアにあるからです。